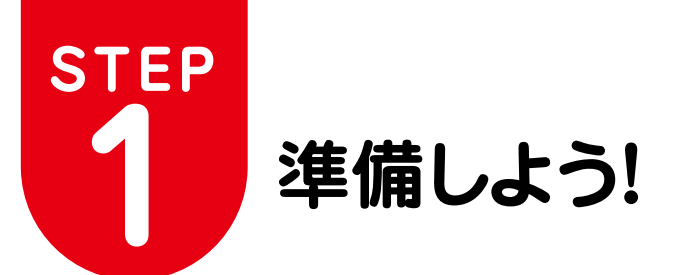

## お客様にご用意していただくもの・トコちゃんねる静岡がご提供するもの

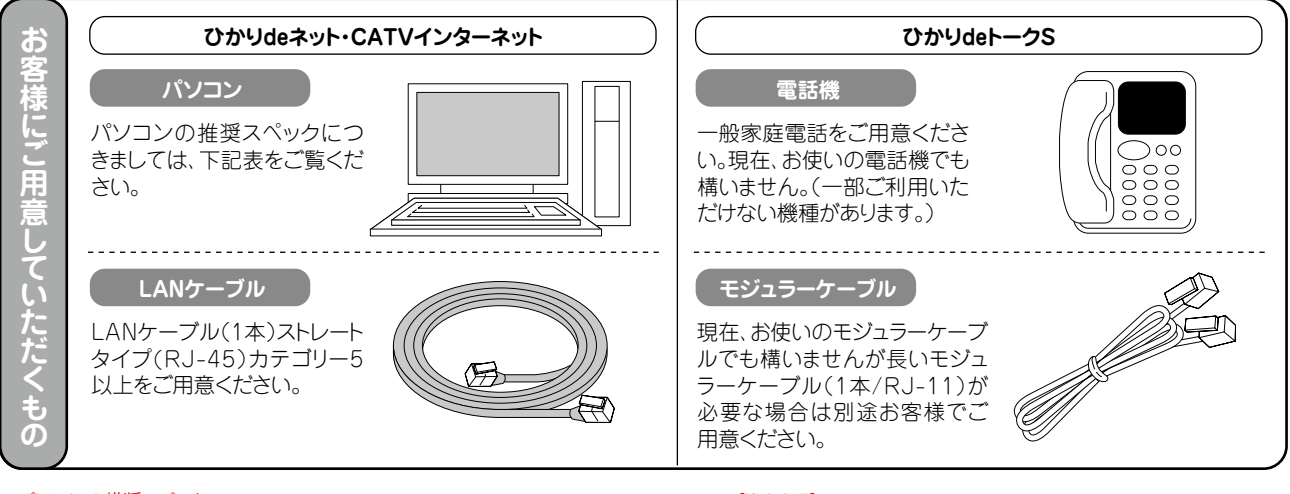

#### ※パソコンの推奨スペック

| OS      | Windows 7                          | Mac OS X(10.4) 以上 |
|---------|------------------------------------|-------------------|
|         | Windows Vista                      | 1                 |
|         | Windows XP                         |                   |
| Webブラウザ | Microsoft Internet Explorer 6.0 以上 | Safari 2.0 以上     |
| メールソフト  | Windows Live $X-M$ version 2009    | Mail 1.2 以上       |
|         | Windows Mail 6.0                   | 1                 |
|         | Microsoft Outlook Express 6.0      |                   |
|         | Microsoft Office Outlook 2000 以上   | 1                 |

#### 【注意事項】

●パンコンには100BASE-TXに対応したLANアダブタが必要です。LANアダブ タはONUとの接続に必要です。LANアダブタが内蔵かどうか、判断が難しい場 合には、パンコンのメーカーにお問合せください。また、10BASE-T規格のLAN アダブタでも接続はできますが、十分な通信速度をご活用いただけない場合が あります。

●パンコンの機種によってご利用可能なLANアダブタは異なります。規格や種類 によってはご利用できないLANアダブタもありますので、必ずご利用のパンコ ンに対応したLANアダブタをご確認ください。LANアダブタの詳細につきまし ては、パンコンに付属の取扱説明書などをご覧いただくか、パンコンメーカーや LANアダブタのメーカーにお問合せください。

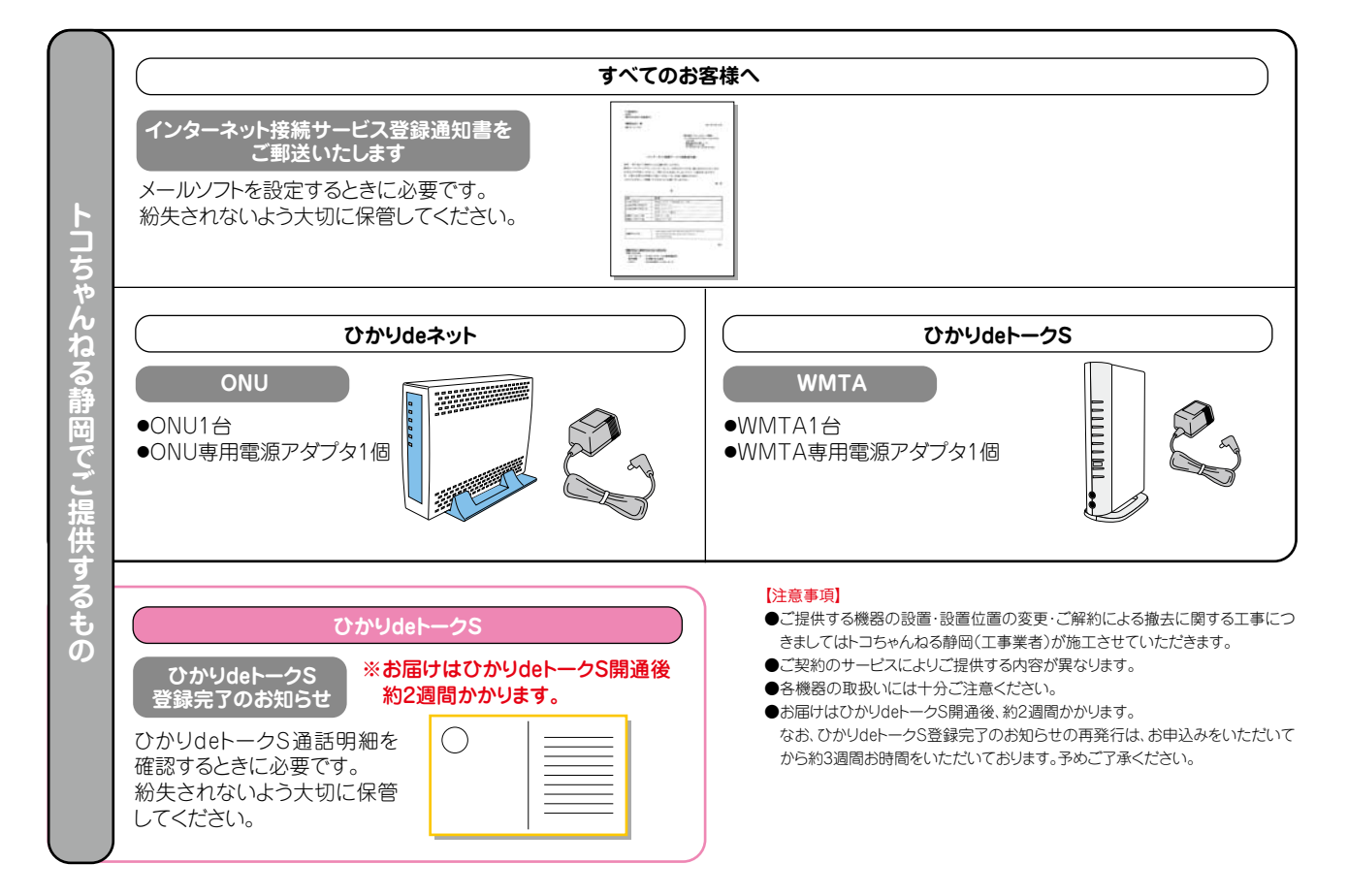

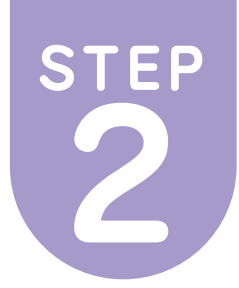

# 機器を接続しよう!

# 機器の接続配線

- ●配線方法は、ご利用のコースにより異なります。ご利用コースの配線図を確認してください。 なお、配線時はパソコンの電源を切った状態で行ってください。
- ●パソコンを買い換えた場合は、P.1の接続手順をお試しください。複数のパソコンを同時にインターネット接続するには、 ルータが必要です。ルータはお客様でご用意していただく機器です。ルータの設定などにつきましてはトコちゃんねる静岡 ではサポートいたしかねます。予めご了承ください。
  - ●ルータをご利用される場合は、ルータ機能を有効にし、IPアドレスを自動取得(DHCP)に設定してください。詳しくはルータのマニュアルをご参照ください。

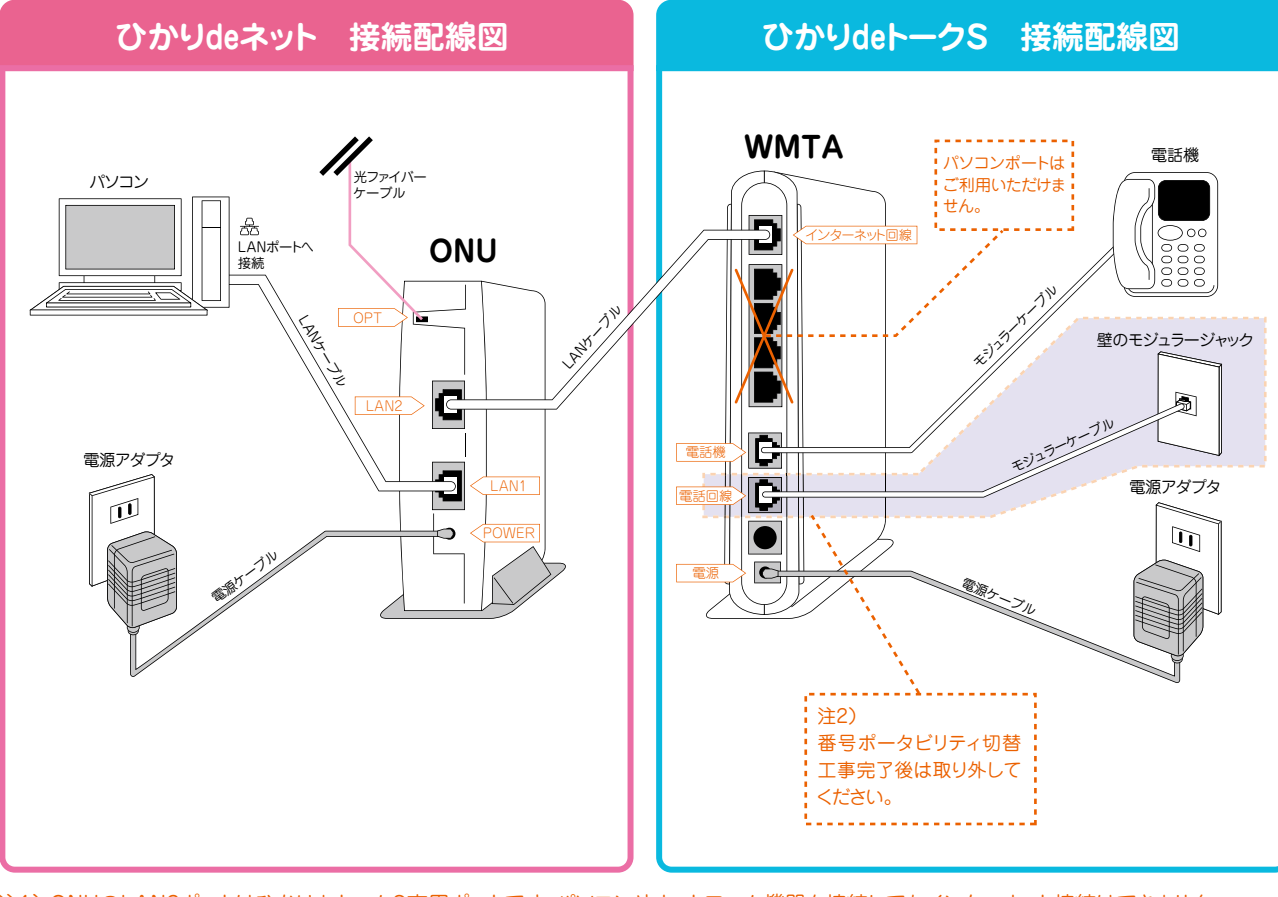

注1) ONUのLAN2ポートはひかりdeトークS専用ポートです。パソコンやネットワーク機器を接続してもインターネット接続はできません。

注2) WMTAの電話回線ポートのモジュラーケーブル(NTT回線)は番号ポータビリティ切替工事完了後は取り外していただくことをお奨めいたします。 誘導電がモジュラーケーブル(NTT回線)を伝わって通信機器(WMTA)が故障・火災・感電の原因となることを防ぐ効果があります。

## 機器の接続方法とインターネット接続ができない場合

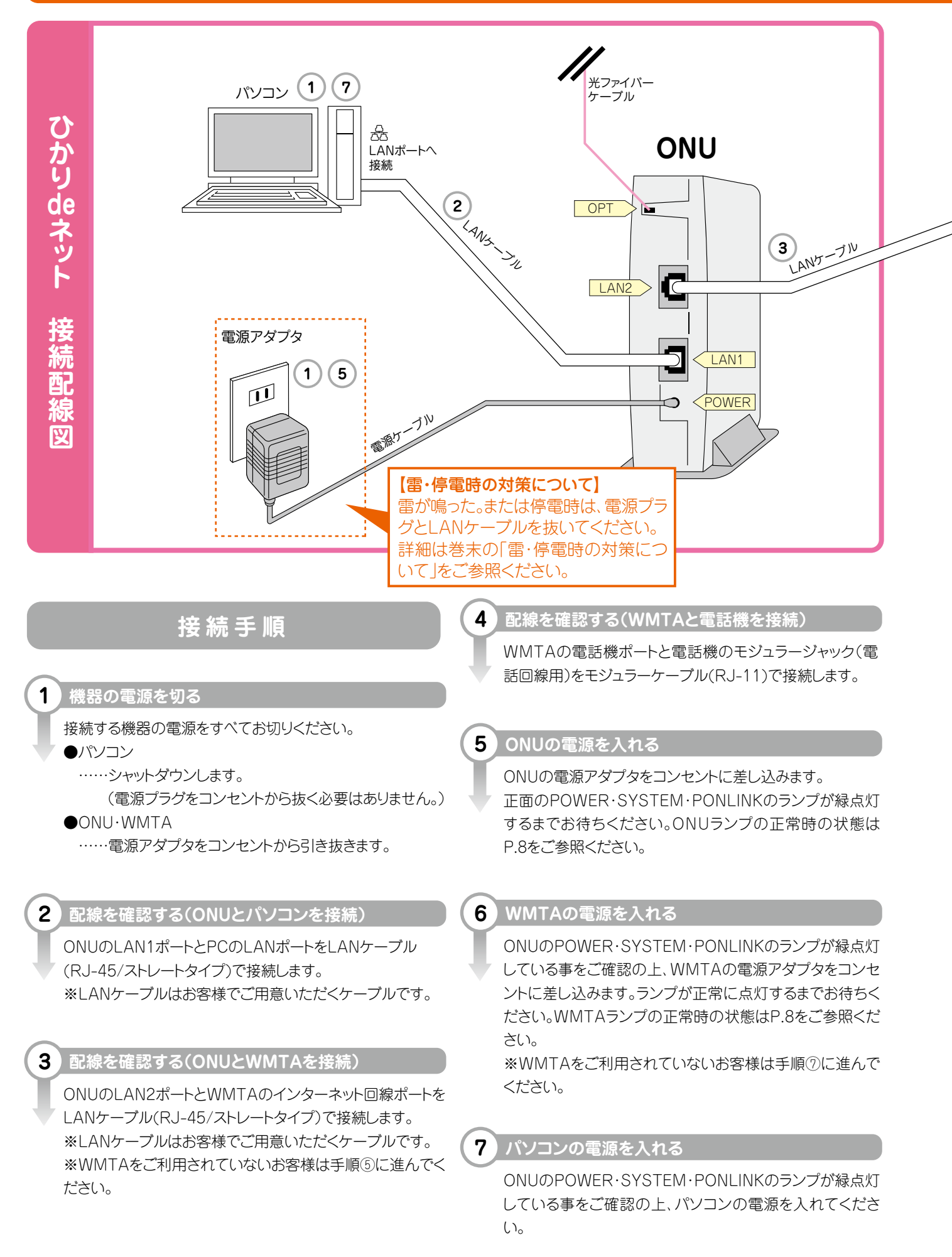

#### インターネット接続または「ひかりdeトークS」がご利用いただけない場合には、接続手順をお試しください。

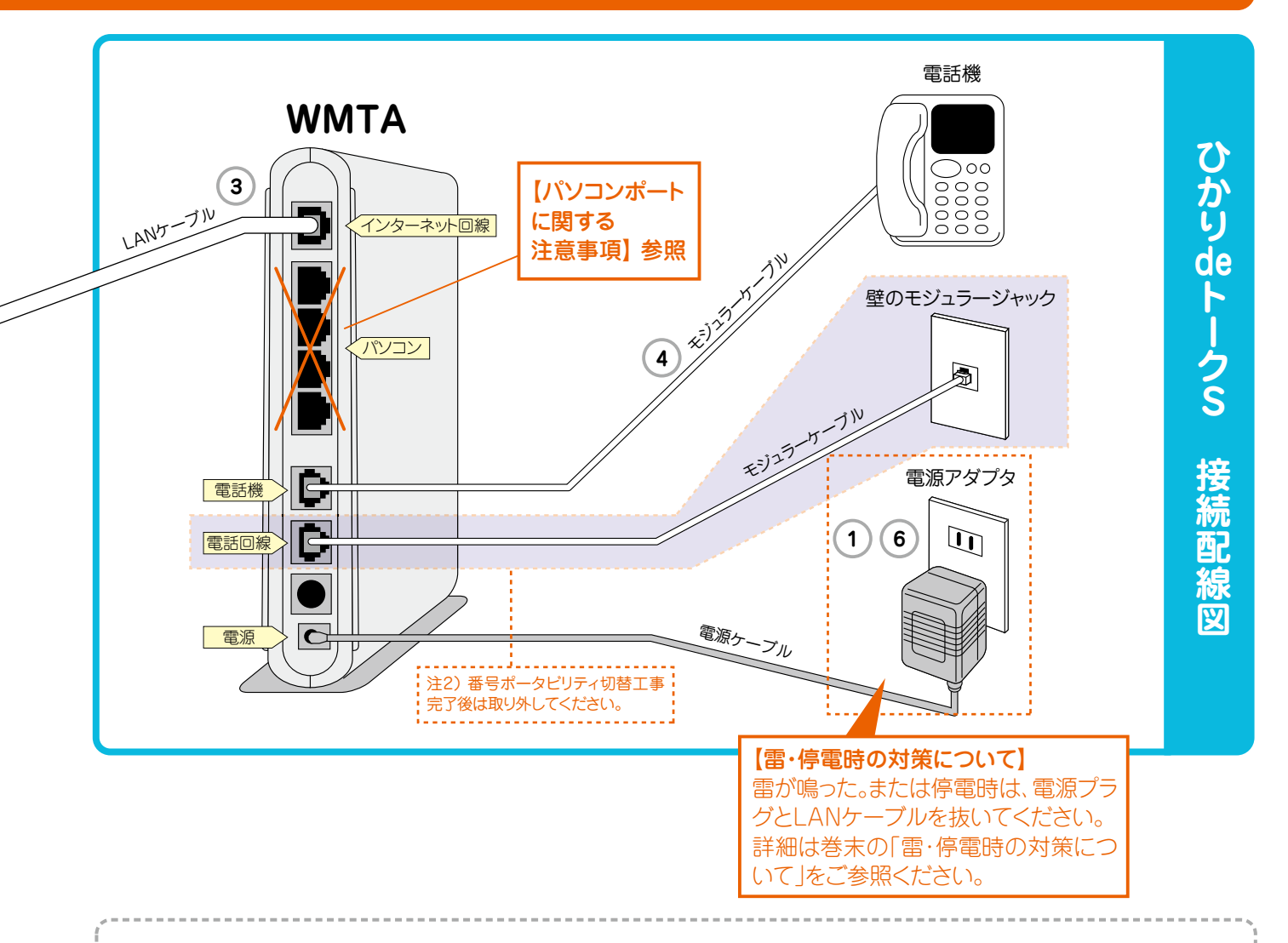

### ご利用時について

●ひかりdeネットはベストエフォート型のサービスです。 通信速度を保証するものではありません。 ●停電時は、ひかりdeトークSはご利用いただけません。 携帯電話またはお近くの公衆電話をご利用ください。 ※停電回復後、ひかりdeトークSをご利用いただくためには、お客様自身でONU・WMTAの確認・操作が必要と なる場合があります。ひかりdeトークSがご利用いただけない場合には、接続手順をご覧ください。

## 機器について

- ●ONUの電源アダプタは正しく接続してください。誤ってほかの製品の ものを接続すると、機器の誤動作や故障、発熱の原因となり、大変危 険です。
- ●ルータやHUBなどのネットワーク機器をご利用の場合には、各機器の電源の抜き差しが必要です。
- ●ONUのLAN2ポートはWMTA専用接続ポートです。WMTA以外の パソコンやネットワーク機器を接続しても正常にインターネット接続 をすることはできません。ONUはルータ機能を搭載しておりません。 複数のパソコンやネットワーク機器をインターネット接続するには、別 途ルータをお客様自身でご用意していただく必要があります。尚、トコ ちゃんねる静岡ではルータなどネットワーク機器をご利用の場合はサ ポートいたしかねます。予めご了承ください。

## パソコンポートに関する注意事項

- ●WMTAのパソコンポートはご利用いただけません。複数のパソコンを同時にインターネット接続するには、お客様にてルータなどのネットワーク機器をご用意してください。
- ●尚、トコちゃんねる静岡ではルータなどネットワーク機器をご利用の場合につきましては、サポートいたしかねます。ルータなどネットワーク機器のご利用はお客様の責任範囲とさせていただいております。これらの機器につきましては、機器製造元メーカーまでお問合せください。
- ●接続手順をお試しいただき電話ひかりdeトークSがご 利用いただけない場合、インターネット接続ができない 場合はインフォメーションデスクまでお問合せください。